## Attachment D- How to Set the Subtitle Language on a YouTube Video:

- Copy and paste the URL from the lesson plan into your web browser.
- Once the video is loaded, go to the cog on the lower right corner of the video screen.

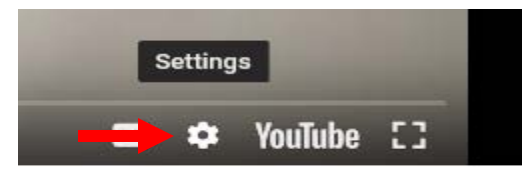

• Click on the cog and then select Subtitles/CC.

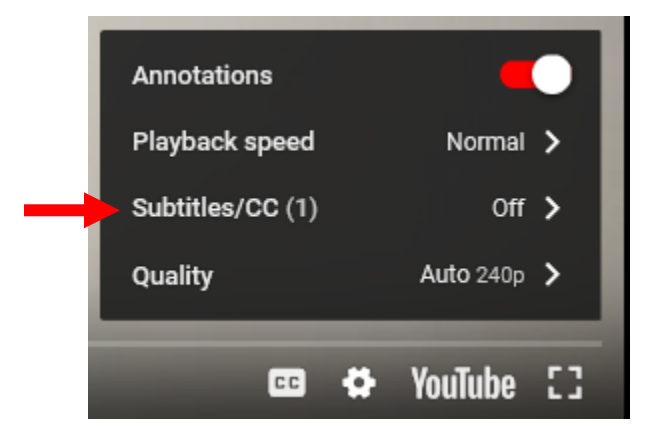

• Then select "English."

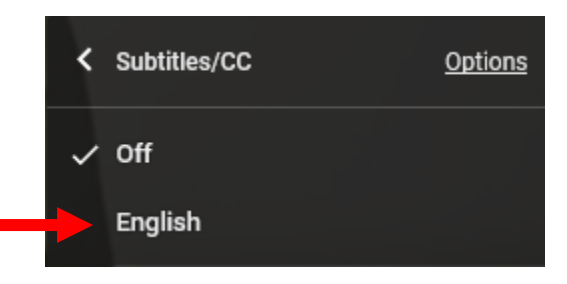

• Immediately after selecting "English" you will return to the below screen, select Subtitles/CC again.

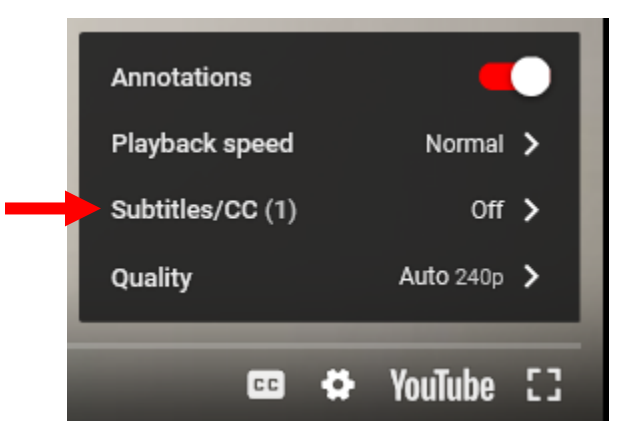

• Below "English" an "Auto-translate" subtitle option will appear; select this option.

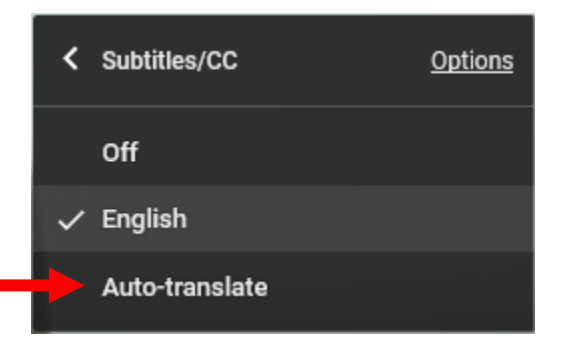

• A list of languages will appear; scroll down until you see "Spanish" or other desired language and select. Your video will now have subtitles in the language you have chosen.

|       | Serbian                     |
|-------|-----------------------------|
|       | Shona                       |
|       | Sindhi                      |
|       | Sinhala                     |
|       | Slovak                      |
|       | Slovenian                   |
|       | Somali                      |
|       | Southern Sotho              |
|       | Spanish                     |
|       | Sundanese                   |
| -<br> | Swahili                     |
| g.t   | ns.usda.gov. USDA<br>_Tajik |
| ng    | IVATE.<br>Tamil             |